Click the link to the Resource Request and Registration form:

https://redcap.nubic.northwestern.edu/redcap/surveys/?s=JKT3M84PM9LMPTKL

#### Click "Next Page"

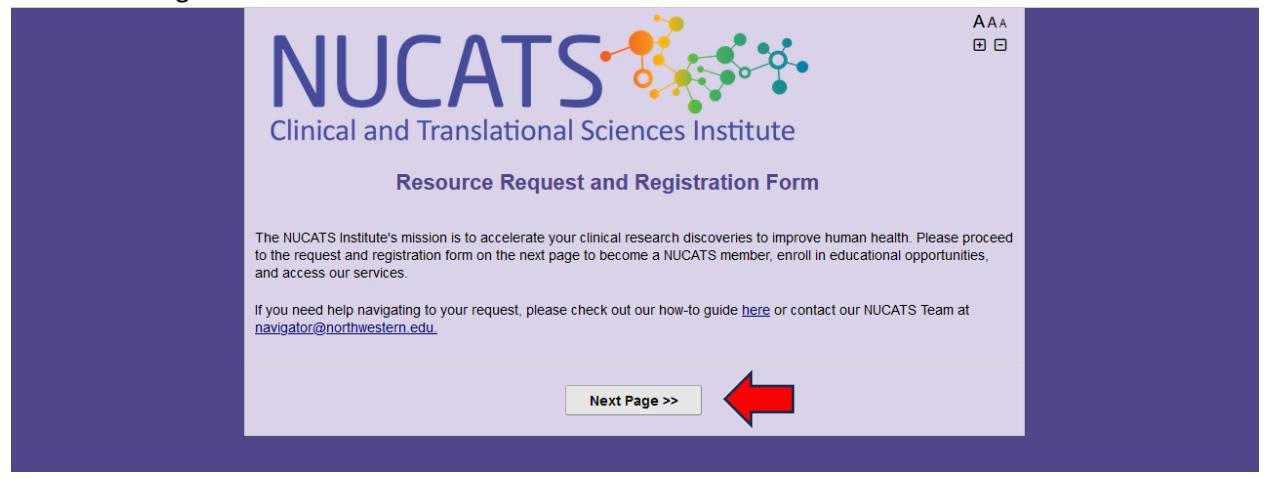

### Click "Register for a Course or Access a Repository"

| NUCA<br>Clinical and Translati<br>Resource Re                | onal Sciences Institute                                                                                                    |      |             |
|--------------------------------------------------------------|----------------------------------------------------------------------------------------------------|------|-------------|
| Select all that apply                                        | Services and Resources                                                                                                    |      |             |
| <br>Become a NUCATS Member                                   | Register as a NUCATS Member     Receive latest NUCATS news and updates on resources and     services                                                                                                    |      |             |
| Request Research Support                                     | <ul> <li>NM Clinical Research Unit</li> <li>Study Recruitment</li> <li>Study Budget and Finance</li> <li>Regulatory</li> </ul>                                                                                                    |      |             |
| Regulatory Miscellaneous<br>Requests<br>reset                | FDA IND Annual Report and Maintenance     IRB Submission Help     Questions regarding NUCATS Reg Services that are not IRB     support related     Regulatory Collaboration between departments                                               |      |             |
| <br>Register for a Course or Access<br>a Repository<br>reset | <ul> <li>Succeeding with your K Award</li> <li>Developing and Enhancing Mentor Relationships (For Facult<br/>Only)</li> <li>Navigating the Research Enterprise</li> <li>Responsible Conduct of Research</li> <li>Grants Repository</li> </ul> | ty   |             |
| Request Training & Education<br>Consultation                 | <ul> <li>Consultation for an existing or new training/educational<br/>program</li> <li>Instructional design services</li> </ul>                                                                                                    |      |             |
| Request Community-Engaged<br>Resources                       | <ul> <li>Stakeholder Academic Resource Panel (ShARP)</li> <li>Alliance for Research in Chicagoland Communities (ARCC)</li> <li>Northwestern Primary Care Practice-Based Research Progra<br/>(NP3)</li> </ul>                                  | m sh | now desktoj |

#### Scroll down and click "Next Page"

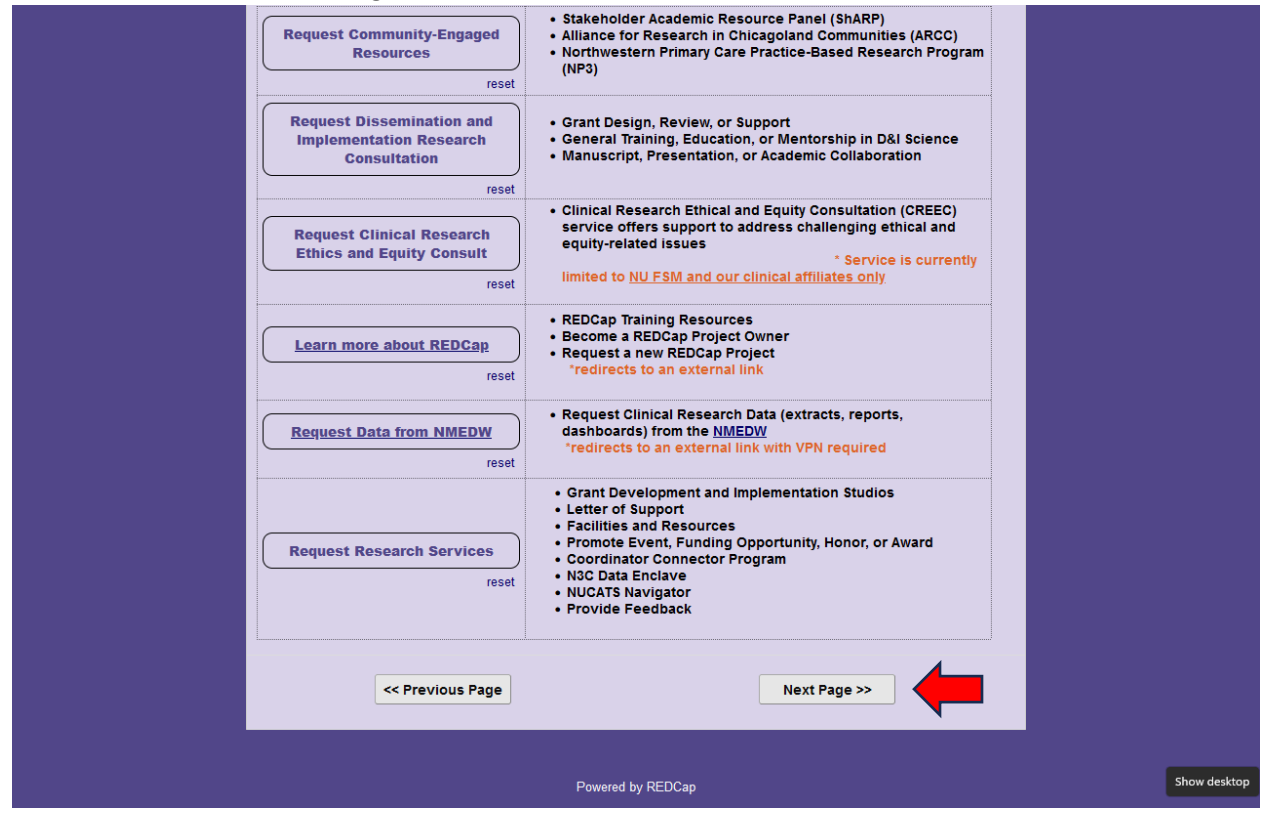

### Click "Initiate registration in myHRLearn"

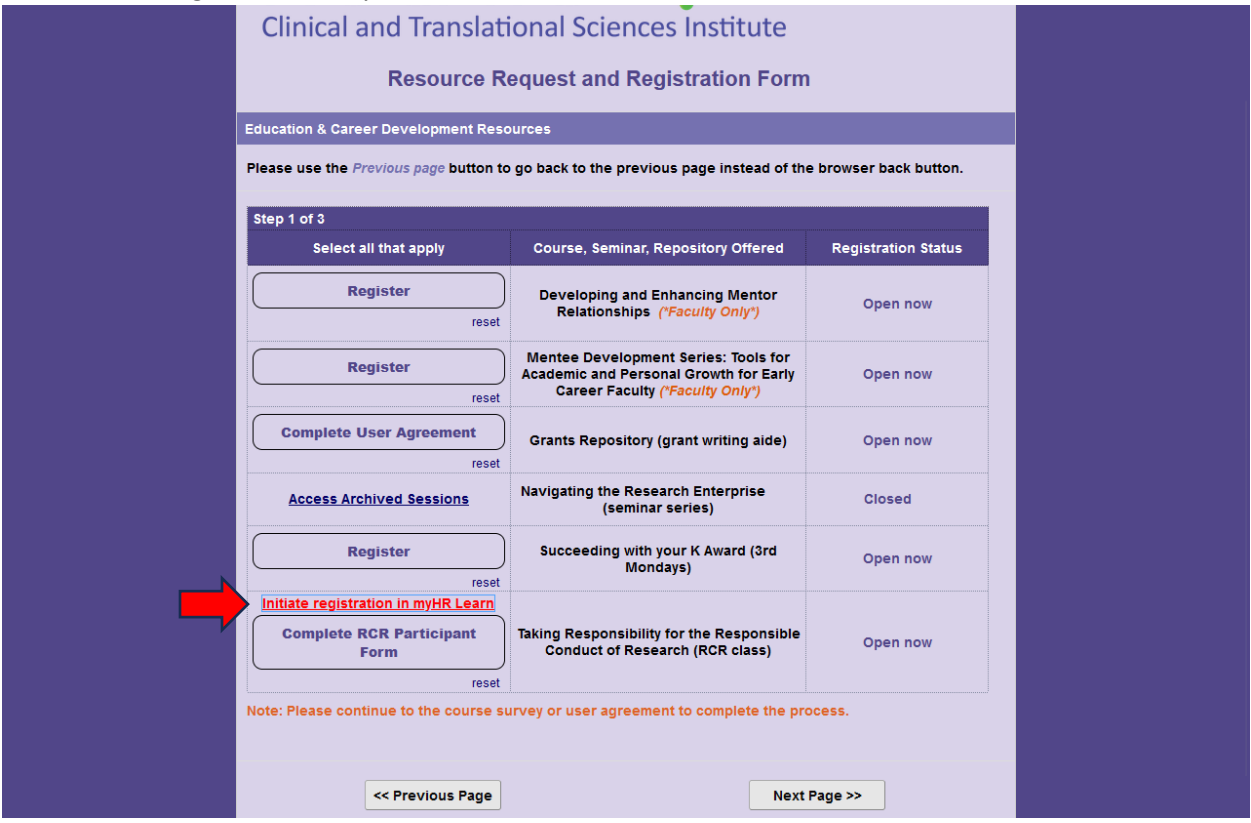

A new tab will open in myHRLearn. Please click through the myHRLearn form to complete it, and once you have completed your myHRLearn registration, click back into the previous tab to complete that form.

| ] | Nortl | nwe | stern                             | myHR                        | Learn                   | Browse                                 | All Areas      | ✓ Press `alt+s` or   | click here to searc | Q | ŧ | e |
|---|-------|-----|-----------------------------------|-----------------------------|-------------------------|----------------------------------------|----------------|----------------------|---------------------|---|---|---|
|   | HOME  | ME  | GROUPS                            | HELP                        | ADMIN                   |                                        |                |                      |                     |   |   |   |
|   |       |     |                                   |                             |                         |                                        |                |                      |                     |   |   |   |
|   |       | Та  | king Respon                       | sibility for                | the                     | Taking Responsibility for              | the Respons    | ible Conduct of Re   | search              | α |   |   |
|   |       | Re  | esponsible Co                     | onduct of l                 | Research                | Class   Course ID: 00001840            | V 1.0          |                      |                     |   |   |   |
|   |       | No  | rthwestern Unive                  | ersity                      |                         | In Progress                            | Registered on: | 10-DEC-2024          |                     |   |   |   |
|   |       |     | JUCA                              | TS 🖏                        |                         |                                        |                |                      |                     |   |   |   |
|   |       | Cli | nical and Transla                 | tional Science              | s Institute             |                                        |                |                      | CONTINU             | E |   |   |
|   |       |     |                                   |                             |                         |                                        |                |                      |                     |   |   |   |
|   |       |     | Progress                          | s and Activit               | ies                     | Overview & Other Inform                | ation          | Hist                 | ory                 |   |   |   |
|   |       |     |                                   |                             |                         |                                        |                |                      |                     |   |   |   |
|   |       |     | 2 NOV 2024                        | 16 400 20                   | 25   English            | Blended   Class ID: 2025               |                |                      |                     |   |   |   |
|   |       |     | Chicago   🏢 7                     | 750 N. Lakesh               | ore Drive               |                                        |                |                      | DROP                |   |   |   |
|   |       | Т   | otal duration: 18                 | :00 Hrs                     |                         |                                        |                |                      |                     |   |   |   |
|   |       | 9   | 9 seats available                 | e   20 waitiis              | t available             | ah Marah 20th 2025 (aubiest to ab      | anas) Thursd   |                      |                     |   |   |   |
|   |       |     | asses begin Ja                    | anuary 9th a                | inu go throu            | gn March 20th, 2025 (Subject to ch     | ange), Thursda | ays, 3:30-5:00 p.m.  |                     |   |   |   |
|   |       | ()  | in person class                   | ses on the C                | inicago camp            | us - locations listed in syllabus)     |                |                      |                     |   |   |   |
|   |       | D   | igital content a                  | and pre-ses                 | sion modules            | s (eLearning) are available starting [ | December 11, 2 | 024                  |                     |   |   |   |
|   |       | F   | or course ques<br>jaime.ziegler@i | stions conta<br>northwester | ct Jaime Zieg<br>n.edu] | jler, NUCATS Center for Education a    | nd Career Deve | lopment Program Coor | dinator             |   |   |   |

# Click "Complete RCR Participant Form"

| C    | Clinical and Translational Sciences Institute                                  |                                                                                                    |                      |
|------|--------------------------------------------------------------------------------|----------------------------------------------------------------------------------------------------|----------------------|
|      | Resource Re                                                                    | equest and Registration Form                                                                                      |                      |
| Educ | cation & Career Development Reso                                               | urces                                                                                                    |                      |
| Plea | se use the <i>Previous page</i> button to                                      | go back to the previous page instead of the                                                                       | browser back button. |
| Ste  | p 1 of 3                                                                       |                                                                                                    |                      |
|      | Select all that apply                                                          | Course, Seminar, Repository Offered                                                                               | Registration Status  |
|      | Register                                                                       | Developing and Enhancing Mentor<br>Relationships <i>("Faculty Only")</i>                                          | Open now             |
|      | Register                                                                       | Mentee Development Series: Tools for<br>Academic and Personal Growth for Early<br>Career Faculty ("Faculty Only") | Open now             |
|      | Complete User Agreement                                                        | Grants Repository (grant writing aide)                                                                            | Open now             |
|      | Access Archived Sessions                                                       | Navigating the Research Enterprise<br>(seminar series)                                                            | Closed               |
|      | Register                                                                       | Succeeding with your K Award (3rd<br>Mondays)                                                                     | Open now             |
|      | itiate registration in myHR Learn<br>Complete RCR Participant<br>Form<br>reset | Taking Responsibility for the Responsible<br>Conduct of Research (RCR class)                                      | Open now             |
| Note | e: Please continue to the course su                                            | rvey or user agreement to complete the pro                                                                        | cess.                |
|      | << Previous Page                                                               | Next F                                                                                                    | Page >>              |
|      |                                                                                |                                                                                                    |                      |

Click "I have pre-registered in myHRLearn"

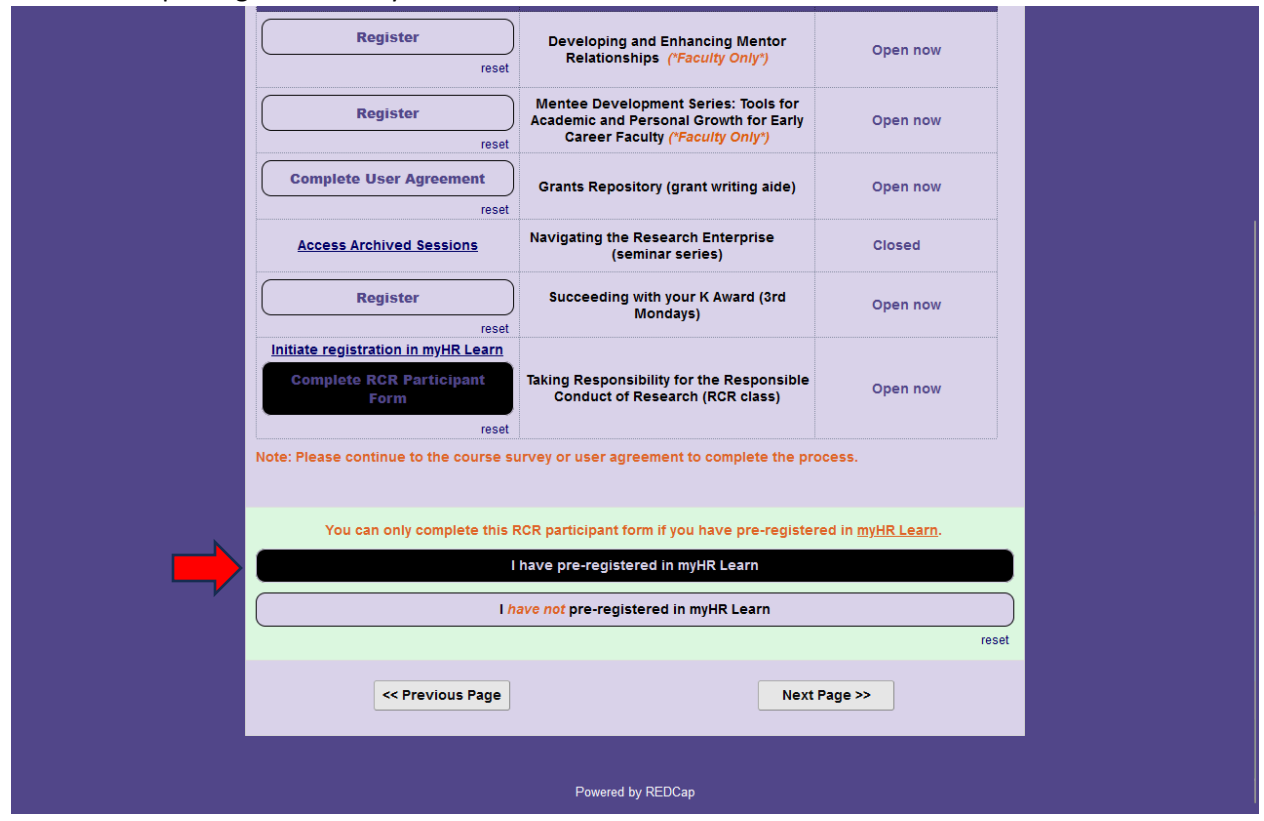

```
Click "Next Page"
```

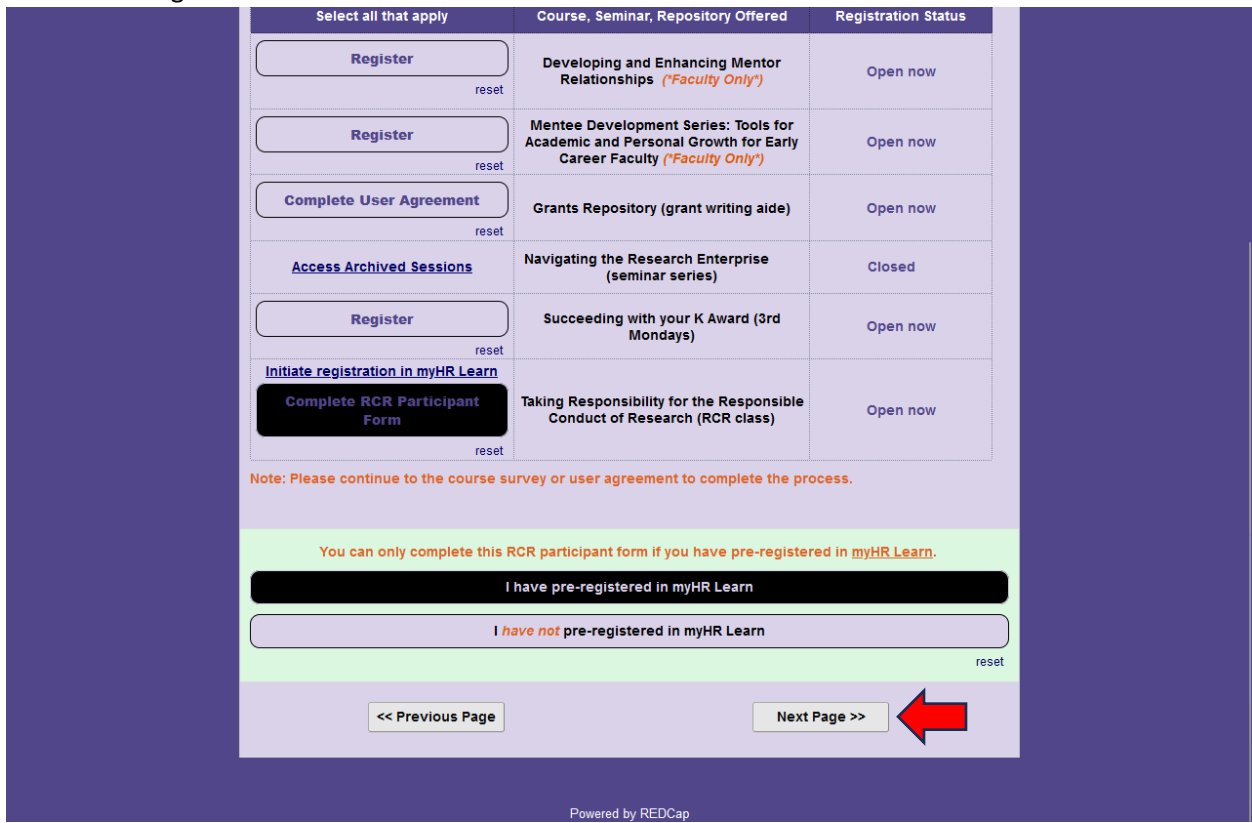

# How to register for the NUCATS RCR course offering via the Resource Request and Registration Form

| Clinical and Translational Sci<br>Resource Request an | AA<br>Ences Institute<br>d Registration Form                    | A<br>Ə |
|-------------------------------------------------------|-----------------------------------------------------------------|--------|
| Your Contact Information                              |                                                                 |        |
| Please use the Previous page button to go back to the | previous page instead of the browser back button.               |        |
| Step 2 of 3<br>First name':<br>Email':                | Last name':<br>NU NetID': Please enter "N/A" if not applicable. |        |
| NU Affiliation":<br>v                                 | Role": v                                                        |        |
| *indicates required field Please co                   | ntinue to the next page to complete your request.               |        |
| Powere                                                | d by REDCap                                                     |        |

Complete the information fields and click "Submit"

## Complete the information fields and click "Submit"

| Clinical and Translational Sciences Institute                                                                                     |
|----------------------------------------------------------------------------------------------------|
| Responsible Conduct of Research Participant Form                                                                                  |
| Step 3 of 3                                                                                                    |
| Please complete the questions below to finalize your registration for the Responsible Conduct of Research<br>Course and "Submit". |
| Tell Us More About Yourself                                                                                                    |
| Degree: C Master (MA, MS, MPH, etc)                                                                                               |
| PhD                                                                                                    |
| MD                                                                                                    |
| PharmD                                                                                                    |
| ( Other                                                                                                    |
| Tell Us About Your Research                                                                                                    |
| Please list your grant type' (e.g., 132, 152, 152)                                                                                |
| Clinical                                                                                                    |
| Basic                                                                                                    |
| Socio-Behavioral                                                                                                    |
| Have you ever completed a formal RCR course'?                                                                                     |
| Yes No                                                                                                    |
| Submit                                                                                                    |
| Powered by REDCap                                                                                                    |